## 1. Jak zacząć korzystać z aplikacji ( zakładanie firmy / grupy )

## a. Logowanie do panelu

- wchodzimy na adres: <u>https://okafix.herokuapp.com/</u>
- Logujemy się do aplikacji:

Login: <u>uzytkownik.testowy@xyz.pl</u>

Hasło: 123456

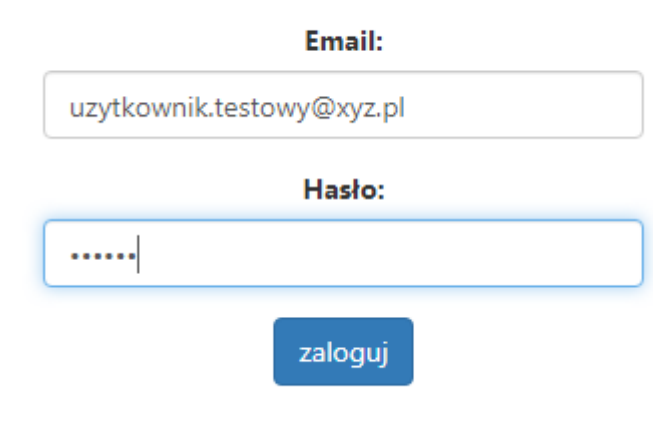

## b. Zakładanie firmy / grupy

- wchodzimy na podstronę Płatności

| a Projektów 👅 | 😔 Lista użytkowników | 7                                    |                                               | •                                            |                                                    | Oodaj użytkownika                                | Dodaj projekt       | 🕹 Dodaj zadani |
|---------------|----------------------|--------------------------------------|-----------------------------------------------|----------------------------------------------|----------------------------------------------------|--------------------------------------------------|---------------------|----------------|
|               |                      |                                      | Witaj: Użytkownik                             | k testowy (Administrator                     | : [ firma: Firma testowa xyz]                      |                                                  |                     |                |
|               |                      |                                      | Koman                                         | Pła                                          | tności Logout                                      |                                                  |                     |                |
|               |                      |                                      |                                               |                                              |                                                    |                                                  |                     |                |
|               |                      | [St                                  | tan] 🗹 Do wykonania 🛽                         | 🖉 W trakcie 🖉 Do akcep                       | otacji 🔍 Wykonane 🔍 Zaw                            | vieszone                                         |                     |                |
|               |                      | [St                                  | tan] 🗹 Do wykonania 🖻                         | W trakcie Do akcep                           | otacji 🔍 Wykonane 🔍 Zaw                            | vieszone                                         |                     |                |
|               |                      | [St<br>[Priorytet] 🗹                 | tan] ≝Do wykonania<br>Pali się  €Priorytetowo | ☑W trakcie  ☑Do akcep<br>o  ☑Normalny  ☑W wo | otacji 🛛 Wykonane 🖾 Zaw<br>Inym czasie 🗹 Można wyk | vieszone<br>conać ale nie trzeba                 |                     |                |
| C Odśwież     | Pokaź wszystk        | [St<br>[Priorytet] 🗹 F<br>ie zadania | tan]                                          | IW trakcie IDo akcep<br>INormalny IW wo      | otacji □Wykonane □Zaw<br>Inym czasie ☑Można wyk    | vieszone<br>conać ale nie trzeba<br>Zadania utwo | orzone przeze mnie: | POKAŽ          |
| C Odśwież     | Pokaż wszystk        | [St<br>[Priorytet] 🗹 F<br>ie zadania | tan]                                          | ੴW trakcie  ੴDo akceş<br>o                   | otacji ⊟Wykonane ⊟Zaw<br>Inym czasie ⊠Można wyk    | vieszone<br>xonać ale nie trzeba<br>Zadania utwo | orzone przeze mnie: | POKAŽ          |

- klikamy na przycisk Dodaj firmę a następnie wypełniamy formularz i klikamy na przycisk dodaj

|                      | 6                   | Dodaj firmę |
|----------------------|---------------------|-------------|
| Firma testowa xyz    | Warszawa dluga, 2   | NNNNN       |
| firma.testowa.xyz.pl | xxxxxxxxxxxxx       | 444444444   |
| firma.testowa@xyz.pl | Testowa nazwa banku |             |
| Opis                 |                     |             |
|                      |                     |             |
|                      |                     | dodaj       |

- wracamy na podstroję Zadania ( jeśli firma / grupa została poprawnie dodana widok powinien się zmienić na ten poniżej )

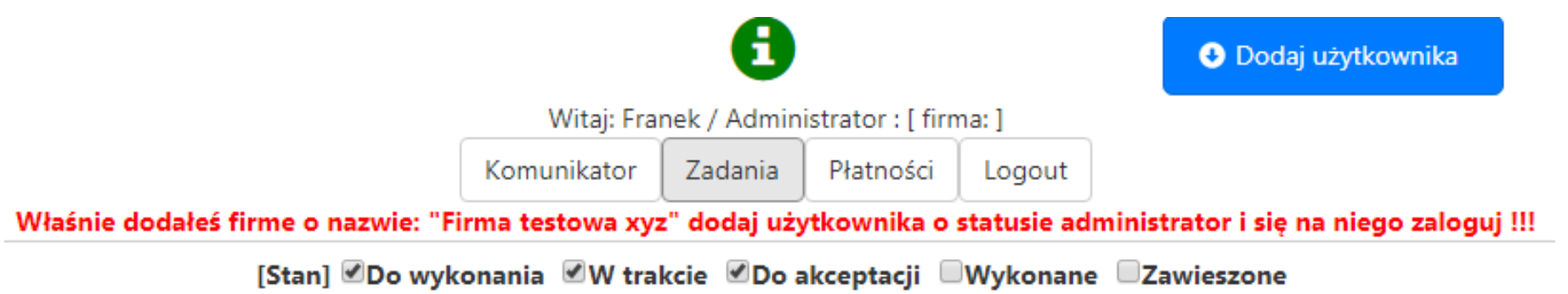

[Priorytet] ☑ Pali się ☑ Priorytetowo ☑ Normalny ☑ W wolnym czasie ☑ Można wykonać ale nie trzeba

- dodajemy pierwszego użytkownika ze statusem administrator dla wprowadzonej firmy / grupy

|                                                          |                              | - 🔁                  |                                          | $\rightarrow$              | <ul> <li>Dodaj użytkownik</li> </ul> |
|----------------------------------------------------------|------------------------------|----------------------|------------------------------------------|----------------------------|--------------------------------------|
|                                                          | Witaj: Fra                   | nek / Admin          | istrator : [ firr                        | ma:]                       |                                      |
|                                                          | Komunikator                  | Zadania              | Płatności                                | Logout                     | Użytkownik testowy                   |
| nie dodałeś firme o nazwie: "F<br>[Stan] <b>⊠</b> Do wyl | 'irma testowa xy:<br>conania | z" dodaj uży<br>kcie | <mark>/tkownika o</mark><br>akceptacji 🔲 | statusie admir<br>Wykonane | uzytkownik.testowy@                  |
| [Priorytet]                                              | orytetowo 🗹 No               | rmalny 🗹 V           | V wolnym cz                              | asie 🗹 Można               | •••••                                |
|                                                          |                              |                      |                                          |                            | Status                               |
|                                                          |                              |                      |                                          |                            |                                      |
|                                                          |                              |                      |                                          |                            |                                      |
|                                                          |                              |                      |                                          |                            |                                      |
|                                                          |                              |                      |                                          |                            |                                      |
|                                                          |                              |                      |                                          |                            |                                      |
|                                                          |                              |                      |                                          |                            |                                      |
|                                                          |                              |                      |                                          |                            |                                      |
|                                                          |                              |                      |                                          |                            | dod                                  |
|                                                          |                              |                      |                                          |                            |                                      |

- wylogowujemy się i logujemy się na użytkownika którego utworzyliśmy (po zalogowaniu powinniśmy mieć widok z naszymi danymi czyli we wskazanych miejscach odpowiednio użytkownikiem którego utworzyliśmy oraz nazwą firm / grupy którą utworzyliśmy )

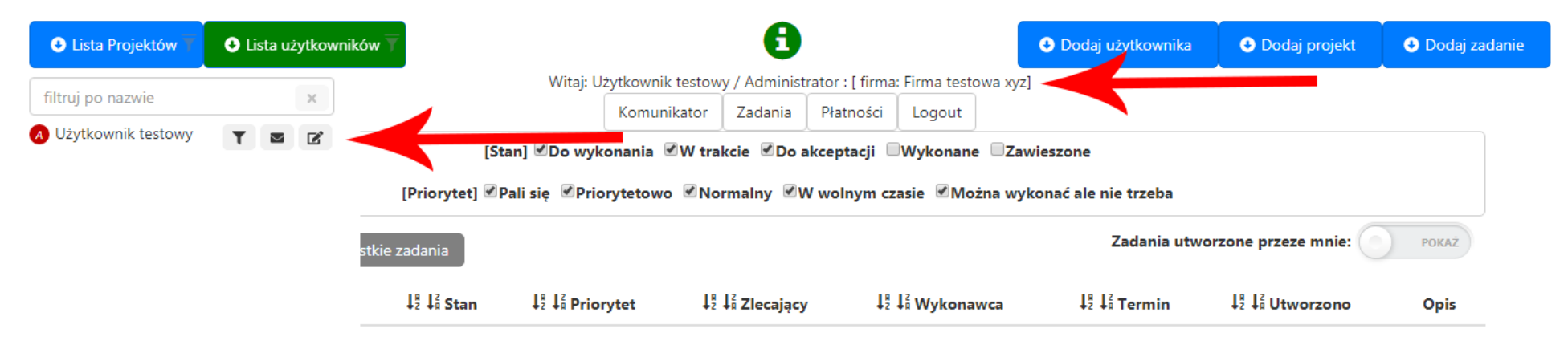

Teraz już możemy zakładać nowych użytkowników oraz nowe projekty, zadania itd...